## **Behebung MT 940 Fehler**

| 1.) | Machen Sie                                                                          | e eine Datensicherung:                                     |  |  |
|-----|-------------------------------------------------------------------------------------|------------------------------------------------------------|--|--|
|     | - entwe                                                                             | eder direkt aus dem Programm heraus:                       |  |  |
|     | wählen                                                                              | Sie und anschließend                                       |  |  |
| 2 \ | - oder w                                                                            | - oder wählen Sie im Windows-Startmenü: VR-NetWorld Backup |  |  |
| Z.) | Laden Sie di                                                                        | die Datei "Mil.dli" nerunter:                              |  |  |
|     | - Desuci                                                                            | then Sie die Seite                                         |  |  |
|     |                                                                                     |                                                            |  |  |
|     | klicken                                                                             | n Sie auf 🔘 Download Austauschdatei MT 940 Fehler (MT.zip) |  |  |
|     | und wäl                                                                             | und wählen Sie  OK                                         |  |  |
| 3.) | Speichern S                                                                         | ı Sie die Datei (am besten in "Desktop" oder "Downloads")  |  |  |
| 4.) | Öffnen Sie o                                                                        | e den Explorer und suchen Sie den Speicherort              |  |  |
| 5.) | Führen Sie e                                                                        | e einen Rechtsklick auf den folgenden Ordner aus           |  |  |
| 6.) | Wählen Sie                                                                          | Alle extrahieren und Extrahieren                           |  |  |
| 7.) | Führen Sie e                                                                        | ie einen Rechtsklick auf den folgenden Datei aus:          |  |  |
| 8.) | Wählen Sie                                                                          | n Sie                                                      |  |  |
| 9.) | Suchen und                                                                          | ichen und öffnen Sie den folgenden Ordner                  |  |  |
|     | → Dieser PC → SYSTEM (C:) → Program Files (x86) → VR-NetWorld v Č                   |                                                            |  |  |
|     | führen Sie einen Rechtsklick aus und wählen Sie                                     |                                                            |  |  |
|     | Sie bekommen folgende Anzeige:                                                      |                                                            |  |  |
|     |                                                                                     | 📭 Zugriff auf den Zielordner wurde verweige 🧾 — 🗆 🗙        |  |  |
|     | Sie müssen Administratorberechtigungen angeben, um in diesen Ordner<br>zu kopieren. |                                                            |  |  |
|     |                                                                                     | VR-NetWorld<br>Erstelldatum: 25.10.2018 14:03              |  |  |
|     |                                                                                     | Fortsetzen Überspringen Abbrechen                          |  |  |
|     |                                                                                     | O Weniger Details                                          |  |  |

Wählen Sie "Fortsetzen", sollte eine weitere Abfrage (unter Windows 10) erscheinen, wählen Sie dort "JA"

## 10.) Starten Sie das Programm "VR-NetWorld"

11.) Aktualisieren Sie die Umsätze

Sollte der Fehler weiterhin bestehen führen Sie die nächsten Schritte ebenfalls aus. Ist der Fehler behoben, können Sie nun wie gewohnt mit Ihrem VR-NetWorld Software arbeiten und die weiteren Schritte ignorieren.

## 12.)Öffnen Sie in der "Kontenübersicht" die "Umsatzübersicht" des betroffenen Kontos.

13.)Wählen Sie alle betroffenen Umsätze, mindestens jedoch bis zum 28.12.2018 aus,

machen Sie einen Rechtsklick und wählen Sie "Umsätze löschen"

| 21.07.2017 | 21.07.2017 | Detailansicht<br>Umsatzdetails drucken                                                                                                    |
|------------|------------|----------------------------------------------------------------------------------------------------|
| 21 07 2017 | 21 07 2017 | Markierte Umsätze drucken                                                                                                    |
| 21.01.2011 | 21.01.2011 | Splittbuchung erstellen/bearbeiten                                                                                                    |
| 24.07.2017 | 24.07.2017 | automatisch Splittbuchungen erstellen<br>Splittbuchungen aus Datei automatisch erstellen                                                                                                    |
| 26.07.2017 | 26.07.2017 | Splittbuchungen aus paydirekt-Transaktionsreport au<br>Umsatzkategorie zuordnen<br>Markierte Umsätze automatisch kategorisieren<br>Alle angezeigten Umsätze automatisch kategorisierer<br>Auswahl für Kategorien aus Umsatz erstellen<br>erwartete Lastschriften |
| 26.07.2017 | 26.07.2017 |                                                                                                    |
| 26.07.2017 | 26.07.2017 |                                                                                                    |
| 26.07.2017 | 26.07.2017 | Aktive Ansicht exportieren<br>Alle AWV Meldesätze exportieren                                                                                                    |
| 27.07.2017 | 27.07.2017 | Umsätze löschen<br>Saldo löschen                                                                                                    |
|            |            | Auswahlregeln<br>Neue Auswahl erstellen                                                                                                    |

14.) Führen Sie die Schritte 12 und 13 für jedes betroffene Konto aus.

15.) Aktualisieren Sie alle Umsätze erneut.

Nach Abschluss des Schrittes 8 sollte der Fehler nicht mehr auftreten.